## CARA MENJALANKAN PROGRAM

Cara menjalankan program sistem informasi penerimaan siswa baru online SMA N 1 GAMPING SLEMAN sbb :

- 1. Hidupkan xampp
- 2. Kemudian sebelum pendaftaran dibuka admin login terlebih dahulu untuk mengatur tahun ajar, tanggal awal daftar, tanggal akhir daftar, kuota, tanggal pengumuman dan tanggal daftar ulang
- 3. Kemudian calon siswa mendaftar dan mengisikan biodata kedalam formulir pendaftaran, jika data sudah terisikan komplit kemudian klik button save.
- 4. Kemudian tugas admin adalah memverifikasi calon siswa yang telah mendaftar, jika sudah diverifikasi maka nama calon siswa akan otomatis muncul kedalam rangking
- 5. Setelah proses pemverifikasian proses selanjutnya adalah jika pendaftaran sudan ditutup maka admin masuk ke menu penerimaan calon siswa dan memencet button proses seleksi agar tau mana yang diterima dan mana yang ditolak berdasarkan nilai total dan kuota
- 6. Setelah itu calon siswa yang dinyatakan diterima harap melakukan daftar ulang , dan admin masuk ke menu daftar ulang.